# 步驟一、註冊國立中正大學開放式大學計畫網站會員

- A · 點擊下方網址,進入會員註冊頁面 https://hesp.ccu.edu.tw/member/register.php?courseId=
- B·依序勾選1、填寫2、滑動3、點擊4,即成為會員(如下圖所示)

|                                                | MEMBER RE                                                                  |                                                                                  |
|------------------------------------------------|----------------------------------------------------------------------------|----------------------------------------------------------------------------------|
| { 註冊會                                          | 員須知 }                                                                      |                                                                                  |
|                                                |                                                                            | チョロン 2.35 チョビタン・ゴト                                                               |
| 四、資料投檔<br>1.本線理中約<br>行格式之美調<br>2.本人供留問<br>被使用。 | 祝藤之枝片・ロV及其他著作感為總理總理至傳经三之目的。 生行公開経<br>・<br>「読』書変成中正大學者定學習中心時止成電之電制,本人現意中正大學 | は、動位化学は、重製・透達成時・平安心装実施・下数・別応号行為・立場道<br>第2葉目中心得の実時電貨や道道立算法・得用留動位成終本核式之道本供力素共<br>▼ |
| (1) 開始<br>{ 漢寫會                                | ## <i>2_2##2:2=#2</i> 2<br>員変乱)<br>2                                       | 1015979440249149147.117409                                                       |
| 米總號                                            | 領境將電子信箱                                                                    | 大学人物型及发酵相应与和用式形式,到口服用相                                                           |
| <b>×</b> 設定容碼                                  | 禮填离8個以上英文與數字組合                                                             | ※B個以上半形学品,必須由英文学句及數学組成                                                           |
| ×368236                                        |                                                                            |                                                                                  |
| ×泄名                                            |                                                                            | ● 男性 ○ 女性                                                                        |
| <b>≍</b> 身份理字锁                                 |                                                                            | 28年后钟在用                                                                          |
| <u>米</u> 雅倍地址                                  | ● 台灣 ○ 外面 懸市 ✔ 知識市區 ✔ 與這區能                                                 |                                                                                  |
| 英行動電報                                          | +886 - 912 345 678                                                         | 深防输入正接行動電話 下一步最终结行手续换机器的                                                         |
| 10 10 <b>1</b> 11                              | 範例: 02-1234567 (市部)                                                        |                                                                                  |
| 米生日                                            |                                                                            |                                                                                  |
| <b>米县高学型</b>                                   | 諸道理是高単型                                                                    |                                                                                  |
| 服務單位                                           |                                                                            | 工作職場                                                                             |
|                                                | 3 运动解练                                                                     | #2553                                                                            |

# 步驟二、購買「新南向菁英碩士學分班」相關課程

- A · 點擊下方連結,進入「新南向菁英碩士學分班」課程導覽頁面 https://hesp.ccu.edu.tw/course/creditClass/?index\_ml\_blink=284
- B·依序點擊1、填寫2、點擊3,登入會員(如下圖一、二所示)

| 學分班 推廣到                            | 研習 玩鶴中正 活動專機 課程導覽 場地危信 高中生專區 社會服務 海江中心 【】 [[[[]]]] [[[]]]] [[[]]]] [[]]] [[]]] [[]]] [[]]] [[]]] [[]]] [[]]] [[]]] [[]]] [[]]] [[]]] [[]]] [[]]] [[]]] [[]]] [[]]] [[]]] [[]]] [[]]] [[]]] [[]]] [[]]] [[]]] [[]]] [[]]] [[]]] [[]] [[]]] [[]]] [[]] [[]]] [[]]] [[]] [[]]] [[]]] [[]]] [[]]] [[]] [[]]] [[]]] [[]] [[]]] [[]] [[]]] [[]]] [[]] [[]]] [[]]] [[]] [[]]] [[]] [[]]] [[]] [[]] [[]]] [[]] [[]] |  |  |  |  |  |  |
|------------------------------------|----------------------------------------------------------------------------------------------------|--|--|--|--|--|--|
|                                    | 圖 —                                                                                                    |  |  |  |  |  |  |
| 課程導覽                               |                                                                                                    |  |  |  |  |  |  |
| 上課中 歷史課程<br>新南向醫獎碩士攀分班 🗸           | 圖二 ×                                                                                                    |  |  |  |  |  |  |
|                                    | 會員登入 2<br>E-mail G 以Google帳號登入                                                                                                    |  |  |  |  |  |  |
|                                    |                                                                                                    |  |  |  |  |  |  |
| #±中<br>新南向萼芷碩+舉分班→數                | 登入即代表同意本網站之 <u>随私權政策重明</u> 與 <u>自員修款</u><br>18年中<br>新志向第二百十級分刊-11封                                                                                                    |  |  |  |  |  |  |
| 位行銷文案與溝通<br>課程日期:2022-08-01 上課地點:這 | 新音理<br>譲程日期:2022-08-01   上課地點: 道                                                                                                    |  |  |  |  |  |  |
| 距数學<br>                            | 距数學<br><i>\$ 21:000</i> \$ 21,000 <b>(27)</b> ●17<br>可服名                                                                                                    |  |  |  |  |  |  |

C·選擇欲購買之課程,將其加入購物車,並前往結帳(如下圖一、二、三所示)
 ★★★每位學員須購買繳交一次雜費★★★

|                                                      | 圖一 課程導                                                                               | <b>蒼覽</b>                                    |                                                  |
|------------------------------------------------------|--------------------------------------------------------------------------------------|----------------------------------------------|--------------------------------------------------|
| 684 : <b>(****</b> ) (****)                          | 上級中 覆宏鏡程                                                                             |                                              |                                                  |
| 型篩選: (平分冊)<br>醫療:學分班 > 新南向菁英碩士學分班                    | <ul> <li>「新闻同論英編十舉分批</li> </ul>                                                      | •                                            |                                                  |
|                                                      |                                                                                      | 圖二                                           |                                                  |
|                                                      | ☆ ☆ ☆ ☆ ☆ ☆<br>課程好評 (0月))                                                            | <b>定</b> N<br><sup>学</sup> 分班                | <i>研研 №1\$ 2,000</i><br>IT\$ 2,000<br>仮意観明 加入將校車 |
| <sup>报集中</sup><br>新南向薺英碩士學分班-雜<br>費                  | ≝≝∲<br>新南向薺英碩士學分班-數<br>位行鐒文案與鴻通                                                      | <del>■=+</del><br>新南向薺英碩士學分班-現<br>代投資學       |                                                  |
| 課程日期:2022-08-01 上課地點:帥<br>新教學                        | 课程日期:2022-08-01   上课地點:娘<br>近教學                                                      | 錄程日期:2022-08-01 上課地點:續<br>距較學                |                                                  |
| <i>5 2,000</i> \$ 2,000 (종) · · · 80<br>리왕 또         | <i>s 21,000</i> <b>s</b> 21,000 (ক) ৩ 30<br>নম্বর                                    | <i>s ±4,000</i> \$14,000 (≱ে ∞29<br>নির্মশ্র |                                                  |
| R                                                    |                                                                                      |                                              |                                                  |
|                                                      | <b>Kt-1</b> 4                                                                        |                                              | 勝物車總計1門課程 UU — 新南向菁英碩士學分班-雜費                     |
|                                                      |                                                                                      | *#+                                          | 前往結賬                                             |
| 新南向菁英碩士學分班-財                                         | 新南向菁英碩士學分班-新                                                                         | 新南向菁英碩士學分班-作                                 |                                                  |
| 7月1日7世<br>課程日期:2022-08-01   上課地點:纳<br>距取學            | 第1回口で研究  清泉  岡  焼<br> 線6日新:2022-08-01  上銀地島:東<br> 反数単                                | <b>天 永統</b><br>課程日期:2022-08-01 上課世點:統<br>更数學 |                                                  |
| <i>§ <del>21,000</del> § 21,000 (চ) • 33<br/>আরহ</i> | <i>\$ <del>14,000</del> <b>\$ 14,000 (ক)                                    </b></i> | <b>@ @</b> 34                                |                                                  |

# 步驟三、確認課程報名訂單,並完成付款

A · 確認課程方案(如下圖所示)

| 首頁>課程報告訂單 COURSE REGISTRATION 課程報告訂單 |         |         |         |  |  |  |
|--------------------------------------|---------|---------|---------|--|--|--|
| 01.選擇方案                              | 02.確認資料 | 03.付款方式 | 04.送出結帳 |  |  |  |
| {課程方案 }                              |         |         |         |  |  |  |
| (1) 新南向菁英碩士學分班-雜費<br>雜費  NT\$ 2,000  |         |         | ×       |  |  |  |

#### B · 確認會員資料及上傳學歷證明(如下圖所示)

# ★★★請務必上傳大學學歷證明文件檔案★★★

| 01.選擇方案            | 02.確認資料 | 03.付款方式             | 04.送出結帳         |  |  |  |
|--------------------|---------|---------------------|-----------------|--|--|--|
|                    |         |                     |                 |  |  |  |
| { 會員資料確認 }         |         |                     |                 |  |  |  |
| 姓名                 |         | 電子信箱                |                 |  |  |  |
| 林映辰                |         | admlinyc@ccu.edu.tw |                 |  |  |  |
| 聯絡電話               |         | 聯絡地址                |                 |  |  |  |
| 05-2720411 分機25007 |         | 嘉義縣民雄鄉三興村大學路1段168   | 號 國立中正大學法學院319室 |  |  |  |
| 學歷證明上傳             |         |                     |                 |  |  |  |
| 選擇檔案 未選擇任何檔案       |         |                     |                 |  |  |  |
| 若資訊有誤,請至會員中心修改     |         |                     |                 |  |  |  |

C·依序選擇付款方式、閱讀報名須知、填寫收據資訊,即可確認結帳(如下圖一、二、三所示)

| 01.選擇方案                                         | 02.確認資料                                     | 03.付款方式                                                        | 04.送出結帳 |    |         |            |
|-------------------------------------------------|---------------------------------------------|----------------------------------------------------------------|---------|----|---------|------------|
| 圖一                                              |                                             |                                                                |         | -  |         |            |
| { 付款方式 }                                        | { 收據資訊                                      | } 01.選擇方案                                                      | 02.確認資料 |    | 03.付款方式 | 04.送出結帳    |
| ○臨悟現場繳費 ●線上刷卡 ○ATM 轉帳                           | ○超商代碼 ●個人 ○公司                               |                                                                |         | 圖三 |         |            |
| <b>畫面將引導至由藍新全流介面</b>                            | 圖二                                          | 課程訂單明細                                                         |         |    |         |            |
| { 報名修款須知 }                                      | {如何得知2                                      | S課程? }<br>【新南向菁英碩士學分班-<br>···································· | 雑費】     |    |         | NT\$ 2.000 |
|                                                 | <ul> <li>□ 瀏覽本中心編</li> <li>□ 電子報</li> </ul> | 站 □ 收到 和二章                                                     |         |    |         | NT\$ 2,000 |
| 親愛的朋友,家蘭您蒞騙國立中正大學網站(以7<br>務,特於此向您說明本網站的攝私權保護政策。 | 下鱷稱本網站),嚴?                                  |                                                                |         |    |         | NT\$ 2,000 |
| 1、 本聲明遠用範圍<br>本聲明壇用於所有以國立中正大學名義申請之網             | 现(Domain Name即www.ccu.edu.tw)所              | 確認結構                                                           |         |    |         |            |
| □ 已閱讀並同意以上條款                                    |                                             | L                                                              |         |    |         |            |